Ihr Antrag auf Bürgergeld einfach erklärt

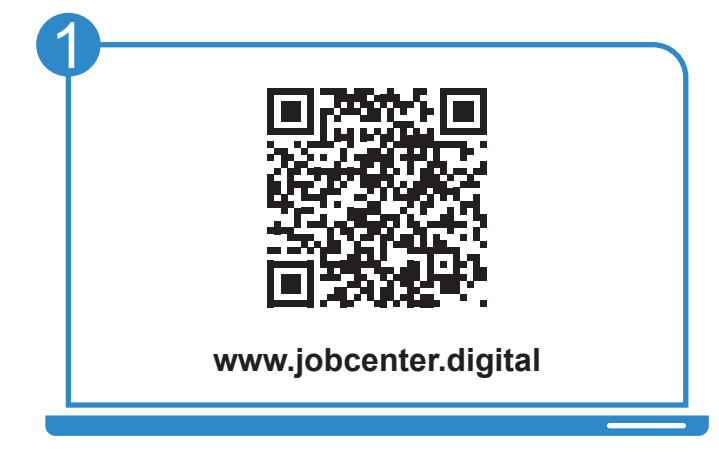

Besuchen Sie unsere **Webseite**, zum Beispiel über den **QR-Code**, um Ihren Antrag auf Bürgergeld zu stellen.

|                        | restrietz. Reine Angabe                                                                                         |  |
|------------------------|----------------------------------------------------------------------------------------------------|--|
|                        | Bearbeiten                                                                                                    |  |
| Tag der Antragstellung | ☐ Ich welß, dass ich mit Klick auf "Senden" einen Erstantrag auf<br>Bürgergeld mit dem heutigen Datum stelle. * |  |

Füllen Sie den Antrag aus. Mit dem Absenden des "**Tag der Antragstellung**" erklären Sie, dass Sie Leistungen beantragen möchten.

|    | nachreichen.                                               |
|----|------------------------------------------------------------|
| Na | chweise zur gesetzlichen Kranken- und Pflegeversicherung * |
|    | Dateien in diesen Bereich ziehen                           |
|    | oder                                                       |
|    | ① Dateien auswählen                                        |
|    | Erlaubte Formate sind PDF, JPG, JPEG, PNG.                 |
| l  |                                                            |
|    |                                                            |
|    |                                                            |

Laden Sie **Nachweise** direkt in Ihrem Antrag hoch. Sollten Sie Angaben nicht sofort parat haben, können Sie den Antrag **zwischenspeichern** (und später fortsetzen).

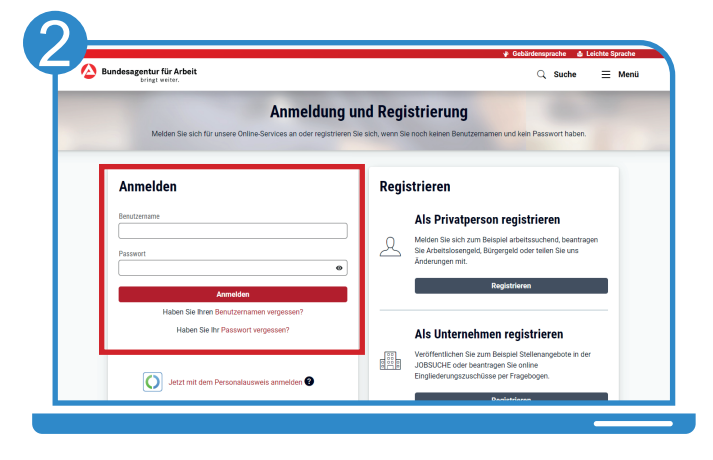

obcenter

Nutzen Sie für die Anmeldung Ihren Benutzernamen und das ausgehändigte Einmalpasswort. <u>Bitte nicht erneut registrieren!</u>

| ·····j···j·                                                                          | 2. Teil                                                                                                    |
|--------------------------------------------------------------------------------------|----------------------------------------------------------------------------------------------------|
| Ihr nächster Schritt                                                                 | Antrag erfolgreich begonnen                                                                                                    |
| Antrag austillen Antrag austillen Unterlagen nachreichen Arbeitsmarkprofil ausfüllen | Sie haben Ihren Antrag auf Bürgergeld (Tag der Antragsstellung) erfolgreich a<br>15.05.2023 begonnen.<br>3. Antragsenstellung Bürgergeld vom 15.05.2023 (PDP)<br>Beachten Sie bite, für Antrag kann online nicht widerrufen oder zurückgenommen werden. Hierfür wenden<br>direit an ihr zurändiges Jackonter. |
|                                                                                      | Arbeitsmarktprofil ausfüllen<br>Falls noch kein Berstungsgespräch stattgefunden hat, um ihre weitere berufliche Situation zu besprechen,                                                                                                    |

Füllen Sie <u>anschließend</u> den **Antrag auf Bürgergeld** aus. Hierbei werden Sie durch verschiedene Hinweise unterstützt.

| Antrag auf Bürgerge                                 | ld                                                               |                                                                                            |
|-----------------------------------------------------|------------------------------------------------------------------|--------------------------------------------------------------------------------------------|
| Ihr nächster Schritt                                | Antrag erfolgreich gesendet                                      |                                                                                            |
| Antrag erstellen Antrag ausfüllen                   | Ihr Antrag wurde erfolgreich am 17.03.202                        | 3 übermittelt und wird nun bear                                                            |
| Unterlagen nachreichen Arbeitsmarktprofil ausfüllen | Im Profil können Sie jederzeit den Status einsehen und Ihre      | e eingereichten Dokumente herunterladen.                                                   |
|                                                     | Bitte reichen Sie die noch <u>fehlenden Unterlagen</u> oder Nach | weise so schnell wie möglich nach.                                                         |
|                                                     | Falls noch nicht geschehen, füllen Sie in der Zwischenzeit       | bitte das Arbeitsmarktprofil aus.                                                          |
|                                                     | Arbeitsmarktprofil ausfüllen                                     |                                                                                            |
|                                                     | Ihr gesendeter Antrag                                            | ihre ausgefüllten Anlagen                                                                  |
|                                                     |                                                                  | Angaben zu den Kosten der Unterk Angaben zum Einkommen für Jünt Angaben zum Vermögen (PDF) |

Nachdem Sie Ihren Antrag erfolgreich an Ihr Jobcenter gesandt haben, können Sie diesen und alle dazugehörigen Anlagen als PDF für Ihre Unterlagen abspeichern.

Bei Fragen hilft Ihnen unser Servicecenter: 02161 9488 0 Bei technischen Problemen kontaktieren Sie den technischen Support: 0800 4 5555 01

## Entdecken Sie www.jobcenter.digital und erledigen Sie viele Ihrer Anliegen online!

**Einfach:** Die Bedienung ist kundenfreundlich aufbereitet. Die Webseite kann über ein Handy, einen Laptop oder ein Tablet genutzt werden. Hilfstexte unterstützen bei der Dateneingabe.

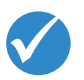

D Bundesa

Jobcenter.digital – Unterstützung durch Arbeitslosengeld II

jobcenter 🙆

ell & direkt: Anträge

**Flexibel:** Anliegen können unabhängig von Servicezeiten des Jobcenters erledigt werden.

**Sicher:** Alle Anliegen werden gemäß der aktuellen Datenschutzrichtlinien bearbeitet und damit sehr vertraulich behandelt.

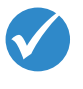

**Dokumentiert:** Automatisierte Nachweise für das Einreichen von Unterlagen.

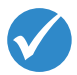

**Übersichtlich:** Alle Unterlagen befinden sich zentral im Kundenprofil und sind so jederzeit im Blick.

**Günstig:** Das Hochladen und Versenden der Unterlagen spart Kosten für Kopien, Briefmarken und den Weg zum Jobcenter.

## www.jobcenter.digital

## Optimiert auch für Smartphones und Tablets!

Ihnen fehlen Ihre Zugangsdaten? Rufen Sie uns an: 02161 9488 0

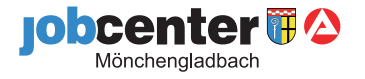